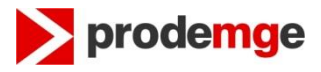

### PROCEDIMENTO PARA CRIAÇÃO / ALTERAÇÃO DE DOMÍNIO DE PREFEITURAS, CÂMARAS E ENTIDADES MUNICIPAIS/ESTADUAIS.

# Este serviço pode ser utilizado por Prefeituras, Câmaras e Entidades da Administração Pública Municipal / Estadual.

Os procedimentos para a criação ou alteração de domínios para Prefeituras e Câmaras Municipais são explicados no tópico I.

Os procedimentos para a criação ou alteração de domínios para Entidades Públicas Municipais (com exceção de Prefeituras e Câmaras) tais como Serviço de Água e Esgoto Municipal, Consórcios Intermunicipais, etc. precisa ser aprovado pela Governança Eletrônica e este procedimento está explicado no tópico II.

Os procedimentos para a criação de domínios para Entidades do Poder Público Estadual da administração direta, como Secretarias de Estado, precisa ser aprovado pela Governança Eletrônica e este procedimento está explicado no tópico III.

Os procedimentos para a criação de domínios para Entidades do Poder Público Estadual, da administração Indireta, como Autarquias, Fundações, etc. precisa ser aprovado pela Governança Eletrônica e este procedimento está explicado no tópico IV.

### I) Criação e Alteração de Domínios para Prefeituras e Câmaras Municipais:

#### 1º Passo

Preencher o formulário: "**registro\_dominio - AssDig.doc**" que pode ser baixado do Sítio Eletrônico da Prodemge;

Após preencher esse formulário deve-se salvá-lo com o seguinte padrão de nome:

nome-do-domínio-AAAAMMDD.docx

Ex: diamantina-20130226.docx camaradiamantina-20130226.docx

Onde: AAAAMMDD - é a data de envio do arquivo.

### 2º Passo

Após salvar o documento com o nome no padrão já citado será necessário realizar a **Assinatura Digital** do Documento no formato Word. Para realizar esse passo a Prefeitura ou Câmara precisa de um **Certificado Digital** válido na cadeia <u>ICP-Brasil</u> em nome da instituição com o seu CNPJ.

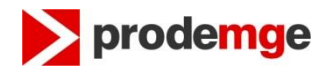

O Sítio Eletrônico da Prodemge contém um tutorial que mostra como realizar a Assinatura Digital de um documento no formato Microsoft Word.

**Obs.:** Clientes que **NÃO possuem Certificado Digital** siga as orientações do Anexo II, desprezando o passo seguinte.

## 3º Passo

Com o documento já Assinado Digitalmente é necessário enviá-lo para o email: hostmaster@mg.gov.br

Se o documento estiver preenchido corretamente a sua solicitação será atendida em até 48hs. No final deste documento é explicado como preencher corretamente as informações relativas aos Servidores DNS, pois se estas informações estiverem erradas a alteração não será realizada.

# II) Criação de Domínios para Entidades do Poder Público Municipal, exceto Prefeituras e Câmaras Municipais:

### 1º Passo

Se o domínio já existir, ou seja, não houver alteração no nome do domínio, pule as próximas instruções deste passo e avance para o passo seguinte.

Para a criação de um novo domínio para uma Entidade é necessário obter a autorização da Governança Eletrônica, preenchendo o formulário que pode ser acessado através do endereço: <u>http://www.planejamento.mg.gov.br/pagina/gestao-governamental/gestao-de-ti/desenvolvimento-de-sitios-e-portais</u>

 após abrir a página acima, clique no pronome aqui aqui na frase 'Solicite aqui o registro de domínio de novo site de governo ;

- preencha as informações do formulário e ao término clique em ENVIAR;

Caso o link não possa ser visualizado acesse: http://planejamento.mg.gov.br

- posicione o mouse sobre a caixa Gestão Governamental;
- posicione o cursor sobre Gestão de Tecnologia da Informação ;
- clique em Desenvolvimento de Sítios e Portais e clique nesta opção;
- clique no pronome aqui aqui na frase:
  - 'Solicite aqui o registro de domínio de novo site de governo ;
- preencha as informações do formulário e ao término clique em ENVIAR;

Após receber a confirmação da Governança Eletrônica que foi autorizada a criação do domínio, siga para o passo seguinte.

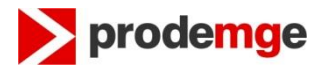

### 2º Passo

Preencher o formulário: "**registro\_dominio - AssDig.doc**" que pode ser baixado do Sítio Eletrônico da Prodemge;

Após preencher esse formulário deve-se salvá-lo com o seguinte padrão de nome:

Dominio-AAAAMMDD.docx

Ex:

diamantina-20130226.docx camaradiamantina-20130226.docx

Onde:

AAAAMMDD - é a data de envio do arquivo.

### 3º Passo

Após salvar o documento com o nome no padrão já citado vai ser necessário realizar a **Assinatura Digital** do Documento no formato Word.

Para realizar esse passo a Prefeitura, Câmara ou Órgão precisa de um **Certificado Digital** válido na cadeira <u>ICP-Brasil</u> em nome da instituição com seu CNPJ.

O Sítio Eletrônico da Prodemge contém um tutorial que mostra como realizar a Assinatura Digital de um documento no formato Microsoft Word.

**Obs.:** Clientes que **NÃO possuem Certificado Digital** siga as orientações do Anexo II, desprezando o passo seguinte.

# 4º Passo

Com o documento já Assinado Digitalmente é necessário enviá-lo para o email: hostmaster@mg.gov.br.

Se o documento estiver preenchido corretamente a sua solicitação será atendida em até 48hs. No final deste documento é explicado como preencher corretamente as informações relativas aos Servidores DNS, pois se estas informações estiverem erradas a alteração não será realizada.

# **III)** Criação de Domínios para Entidades do Poder Público Estadual da administração direta (Secretarias de Estado, etc.) :

### 1º Passo

Se o domínio já existir, ou seja, não houver alteração no nome do domínio, pule as próximas instruções deste passo e avance para o passo seguinte.

Para a criação de um novo domínio para uma Entidade é necessário obter a autorização da Governança Eletrônica, preenchendo o formulário que pode ser acessado através do endereço:

DTE/SRE/GRE – Gerência de Redes

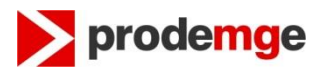

http://www.planejamento.mg.gov.br/pagina/gestao-governamental/gestao-deti/desenvolvimento-de-sitios-e-portais

- após abrir a página acima, clique no pronome aqui aqui na frase 'Solicite aqui o registro de domínio de novo site de governo ;

- preencha as informações do formulário e ao término clique em ENVIAR;

Caso o link não possa ser visualizado acesse: http://planejamento.mg.gov.br

- posicione o mouse sobre a caixa Gestão Governamental;
- posicione o cursor sobre Gestão de Tecnologia da Informação ;
- clique em Desenvolvimento de Sítios e Portais e clique nesta opção;
- clique no pronome aqui aqui na frase:
  - Solicite aqui o registro de domínio de novo site de governo;
- preencha as informações do formulário e ao término clique em ENVIAR;

Após receber a confirmação da Governança Eletrônica que foi autorizada a criação do domínio, siga para o passo seguinte.

### 2º Passo

Encaminhe sua solicitação para o Service Desk da Prodemge através do email: <u>atendimento@prodemge.gov.br</u>.

# IV) Criação de Domínios para Entidades do Poder Público Estadual da administração indireta (Autarquias, Fundações, etc.):

### 1º Passo

Se o domínio já existir, ou seja, não houver alteração no nome do domínio, pule as próximas instruções deste passo e avance para o passo seguinte.

Para a criação de um novo domínio para uma Entidade é necessário obter a autorização da Governança Eletrônica, preenchendo o formulário que pode ser acessado através do endereço: <u>http://www.planejamento.mg.gov.br/pagina/gestao-governamental/gestao-de-ti/desenvolvimento-de-sitios-e-portais</u>

- após abrir a página acima, clique no pronome aqui aqui na frase 'Solicite aqui o registro de domínio de novo site de governo ;

- preencha as informações do formulário e ao término clique em ENVIAR;

Caso o link não possa ser visualizado acesse: http://planejamento.mg.gov.br

- posicione o mouse sobre a caixa Gestão Governamental;
- posicione o cursor sobre Gestão de Tecnologia da Informação ;
- clique em Desenvolvimento de Sítios e Portais e clique nesta opção;
- clique no pronome aqui aqui na frase:
  - 'Solicite aqui o registro de domínio de novo site de governo ;
- preencha as informações do formulário e ao término clique em ENVIAR;

Orientações para Criação ou Alteração de Domínios – V.: 13.0

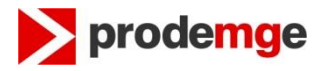

Após receber a confirmação da Governança Eletrônica que foi autorizada a criação do domínio, siga para o passo seguinte.

### 2º Passo

Preencher o formulário: "**registro\_dominio - AssDig.doc**" que pode ser baixado do Sítio Eletrônico da Prodemge;

Após preencher esse formulário deve-se salvá-lo com o seguinte padrão de nome:

Dominio-AAAAMMDD.docx

Ex: fundacaorobertodias-20130226.docx palacioboavista-20130226.docx

Onde: AAAAMMDD - é a data de envio do arquivo.

### 3º Passo

Após salvar o documento com o nome no padrão já citado será necessário realizar a **Assinatura Digital** do Documento no formato Word.

Para realizar esse passo a Entidade precisa de um **Certificado Digital** válido na cadeira <u>ICP-Brasil</u> em nome da instituição com seu CNPJ.

O Sítio Eletrônico da Prodemge contém um tutorial que mostra como realizar a Assinatura Digital de um documento no formato Microsoft Word.

**Obs.:** Clientes que **NÃO possuem Certificado Digital** siga as orientações do Anexo II, desprezando o passo seguinte.

#### 4º Passo

Com o documento já Assinado Digitalmente é necessário enviá-lo para o Service Desk da PRODEMGE através do email: <u>hostmaster@mg.gov.br</u>. Se o documento estiver preenchido corretamente a sua solicitação será atendida em até 48hs. No final deste documento é explicado como preencher corretamente as informações relativas aos Servidores DNS, pois se estas informações estiverem erradas a alteração não será realizada.

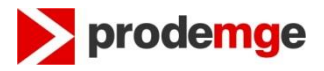

# Anexo I

### Como preencher corretamente as informações sobre o Servidor de DNS

No formulário são solicitadas duas informações sobre os servidores de DNS que irão responder pelo domínio que está sendo alterado ou criado. Uma informação é o **endereço IP** que é composto por 4 conjuntos de números, como no exemplo a seguir.

Ex: 200.198.5.4

A outra informação solicitada é o **Nome do Servidor** de DNS que corresponde àquele endereço IP.

Ex: zeusv.prodemge.gov.br

É **obrigatório** informar 2 servidores de DNS para responderem pelo domínio, a Prodemge não faz a delegação de domínio para apenas um servidor de DNS, por isso é preciso sempre preencher os dois campos relativos as servidores de DNS do formulário.

# Como verificar ser o servidor de DNS contratado está respondendo pelo domínio

Um teste que é realizado pela Prodemge antes de delegar um domínio é a verificação se o servidor que irá responder pelo domínio já está respondendo por ele. Por isso sempre realize esse teste antes de mandar o documento para a Prodemge, caso o servidor não esteja respondendo, a sua solicitação **NÃO** será atendida.

O teste é simples e deve ser realizado no site do Registro.br nesse link: <u>http://registro.br/cgi-bin/nicbr/dnscheck</u> na Figura 1 pode-se verificar o site que deve ser utilizado.

O site solicita duas informações: **Domínio** e **Servidor DNS.** Para preencher essas informações devesse utilizar os dados que foram preenchidos no formulário de Registro de Domínio que vai ser enviado para a Prodemge. Nesse formulário tem que ser preenchido o Nome e o IP de 2 servidores de DNS, estes quatro valores devem ser testados.

Caso algum deles apresente uma mensagem diferente de "Autoridade sobre o Domínio" precisa identificar o problema junto ao Provedor que você contratou e corrigi-lo, antes de enviar o formulário para a Prodemge.

Na Figura 1 mostra o teste realizado com o Nome (hostname) de um dos Servidores de DNS do domínio de camarapatos.mg.gov.br.

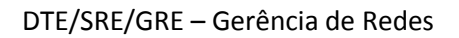

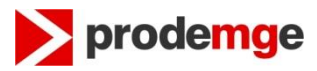

| Jr Home - Tecnologia - Ferra × +  |                |         |            |         |                             |  |
|-----------------------------------|----------------|---------|------------|---------|-----------------------------|--|
| egistro.br/cgi-bin/nicbr/dnscheck |                |         |            | C       | Pesquisar                   |  |
| niebr registro <b>br</b>          |                |         |            | PES     | QUISAR E REGISTRAR DOMÍNIOS |  |
| Sobre Domínios                    | - Tecnologia - | Ajuda - | Quem Somos | Contato |                             |  |

Home + Tecnologia + Ferramentas + Verificação DNS

| Verificação de servidor DNS                         |                                          |  |  |  |  |
|-----------------------------------------------------|------------------------------------------|--|--|--|--|
| -<br>Os campos abaixo devem ser preenchidos utiliza | ndo somente caracteres ASCII [a-zA-Z0-9] |  |  |  |  |
| DOMÍNIO                                             |                                          |  |  |  |  |
| camarapatos.mg.gov.br                               |                                          |  |  |  |  |
| SERVIDOR DNS (NOME OU IP)                           |                                          |  |  |  |  |
| dns1.interlegis.gov.br                              |                                          |  |  |  |  |
| PESQUISAR                                           |                                          |  |  |  |  |
| Domínio: camarapatos.mg.gov.br                      |                                          |  |  |  |  |
| DNS: doct interlegic gov.br                         |                                          |  |  |  |  |
| Versão: 13                                          |                                          |  |  |  |  |
| Tempo de resposta: 0.03 s                           |                                          |  |  |  |  |

Figura 1 - Verificando Servidor DNS

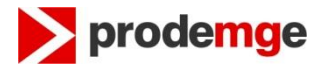

## Anexo II

Os clientes que **NÂO Possuem Certificado Digital** devem seguir os seguintes passos.

### 1º Passo

Preencher o formulário "**registro\_dominio - AssManuscrita.doc**" seguindo as orientações do Anexo I, para o correto preenchimento das informações sobre os servidores de DNS.

Após preencher esse formulário deve-se salvá-lo com o seguinte padrão de nome:

NomeDoDominio-AAAAMMDD.docx

Ex:

diamantina-20190826.docx camaradiamantina-20190826.docx palaciodosguimarares-20190922.docx fundacaorobsonlopes-20191093.docx

Onde: AAAAMMDD - é a data de envio do arquivo.

### 2º Passo

Imprimir o formulário, assiná-lo e carimbá-lo, sendo que a assinatura tem que ser do representante legal da instituição (Prefeito, Presidente da Câmara ou Diretor da Entidade Pública Municipal ou Estadual).

**Reconhecer firma em cartório do representante legal da instituição.** Com o documento corretamente preenchido e assinado enviá-lo para a Prodemge no endereço:

PRODEMGE - Companhia de Tecnologia da Informação do Estado de MG A/C: Gerência de Atendimento - GAT Rua da Bahia 2277, Lourdes 30160-012 - Belo Horizonte – MG

Quando o documento for recebido e atendidos os quesitos técnicos e legais, a alteração será realizada em até 48 horas.

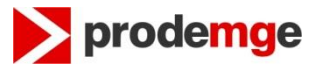

### Anexo III – Dúvidas e Observações

- O registro de domínio é somente o primeiro passo para a criação do Sítio Eletrônico Entidade Pública Municipal ou Estadual. É necessário colocar o Sítio Eletrônio da Entidade disponível. Para tanto, o responsável pelo Sítio Eletrônico deverá efetuar a configuração da página. A Prodemge não faz esse trabalho, apenas delega o domínio ao provedor que é contratado pela Entidade Pública.
- A Prodemge apenas delega (redireciona) o domínio para os DNS informados no formulário. Qualquer assunto a respeito de criação de emails e hospedagem de sites deve ser tratado diretamente com seu provedor de hospedagem.
- 3) Para o registro de domínio não há ônus.
- 4) Cada Entidade do Poder Público Municipal ou Estadual (exceto Secretarias e Estado) terá direito a apenas um domínio registrado. Desejando solicitar outro, o antigo será eliminado. Mantemos em nosso DNS somente um domínio por Instituição. O solicitante deve estar ciente que a inclusão de um novo domínio implica na remoção do anterior, se for o caso. Neste caso, mantemos o domínio antigo por um período de 60 dias, prazo necessário para divulgação do novo domínio. Após o prazo, o domínio atual será cancelado, ou seja, qualquer SITE ou E-MAILS dependentes desse domínio deixarão de funcionar.
- 5) A responsabilidade de manter as páginas e e-mails configurados de forma adequada, a fim de evitar ataques, é de inteira responsabilidade Entidade Pública.

Sites que tenham sido invadidos e que não sejam corrigidos após 3 notificações da Prodemge serão bloqueados e só serão reativados após terem sido corrigidos.

6) Esclarecemos, que a Prodemge poderá bloquear o domínio, caso este esteja comprometendo a imagem Estadual ou prejudicando terceiros.